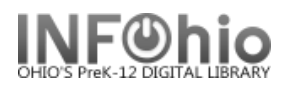

## **Offline Renew Item**

The Offline Renew Item wizard guides you through the process of renewing a user's checked out items.

1. Select Offline toolbar

4

- Offline
- 2. Select Renew Item wizard

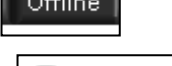

- 🕼 Renew Item
- 3. Scan the item barcode to enter it in the Item ID field

|                                                                                                    | Renew Item                                                                           | Item ID:<br>Alt due date:                                                                                   |
|----------------------------------------------------------------------------------------------------|--------------------------------------------------------------------------------------|----------------------------------------------------------------------------------------------------|
| Use the Calendar<br>gadget to specify<br>an alternate due<br>date for the item<br>(by default, circ<br>rule will<br>determine date<br>due). |                                                                                      | Item ID Alt due date                                                                                        |
|                                                                                                    | Item ID »<br>32620000114<br>32620000114<br>32620000170<br>32620000171<br>32620000172 | Alt due date   L4238 08/18/2006   L4238 08/18/2006   70115 08/18/2006   71444 08/18/2006   72640 08/18/2006 |

5. *Click* OK to complete discharge of the item, or *click* Cancel to close the wizard without saving changes.

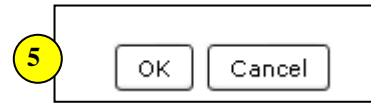

6. After all items for a user have been checked in, begin scanning item barcodes for the next user, or *click* Cancel to close the Renew window.

## NOTE:

If renewal item is to be due on same date as checkouts are due, renewal can be done via the Check Out wizard.

Note: For more detailed information or specific questions, use HELP wizard.

| Last Updated Summer 2018 | Special Tasks – Offline Circulation pg 1                         |
|--------------------------|------------------------------------------------------------------|
|                          | Page layout created and text abridged by INFOhio from SirsiDynix |
|                          | documentation. Copyright © 2018, SirsiDynix. All Rights Reserved |
|                          | INFOhio is Optimized by the Management Council                   |